## Navigate App Instructions for Students

Step 1: Download the App from the App Store or Google Play.

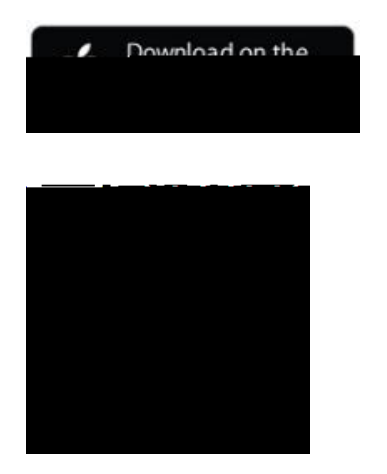

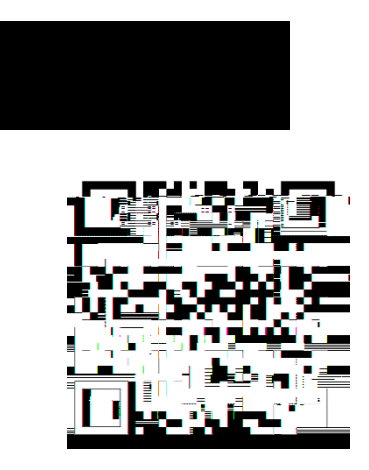

Step 2: Select Your School

Once the app is installed, click to open it and click on Select school or institution to start. Enter Guilford Technical Community College in the search field. Select GTCC.

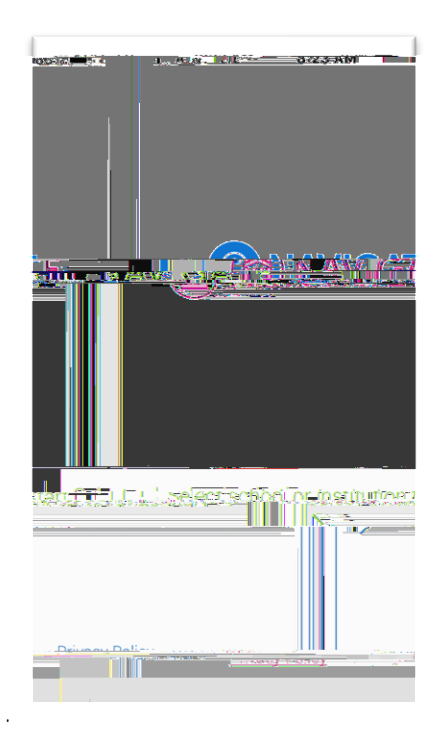

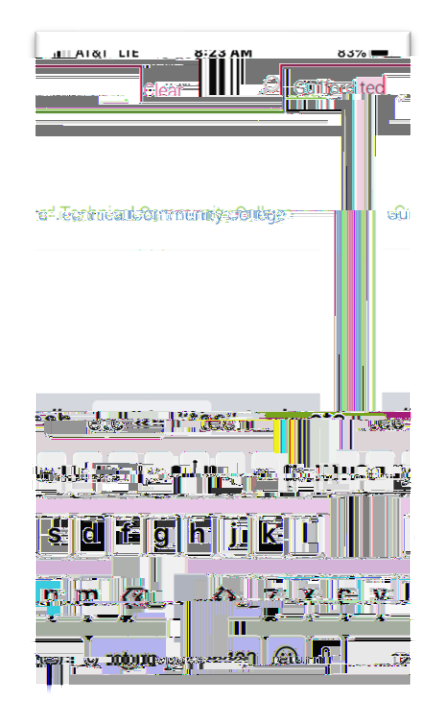

Step 3: Enter your login credentials.

These are the same credentials you use for your other GTCC accounts. You can choose whether

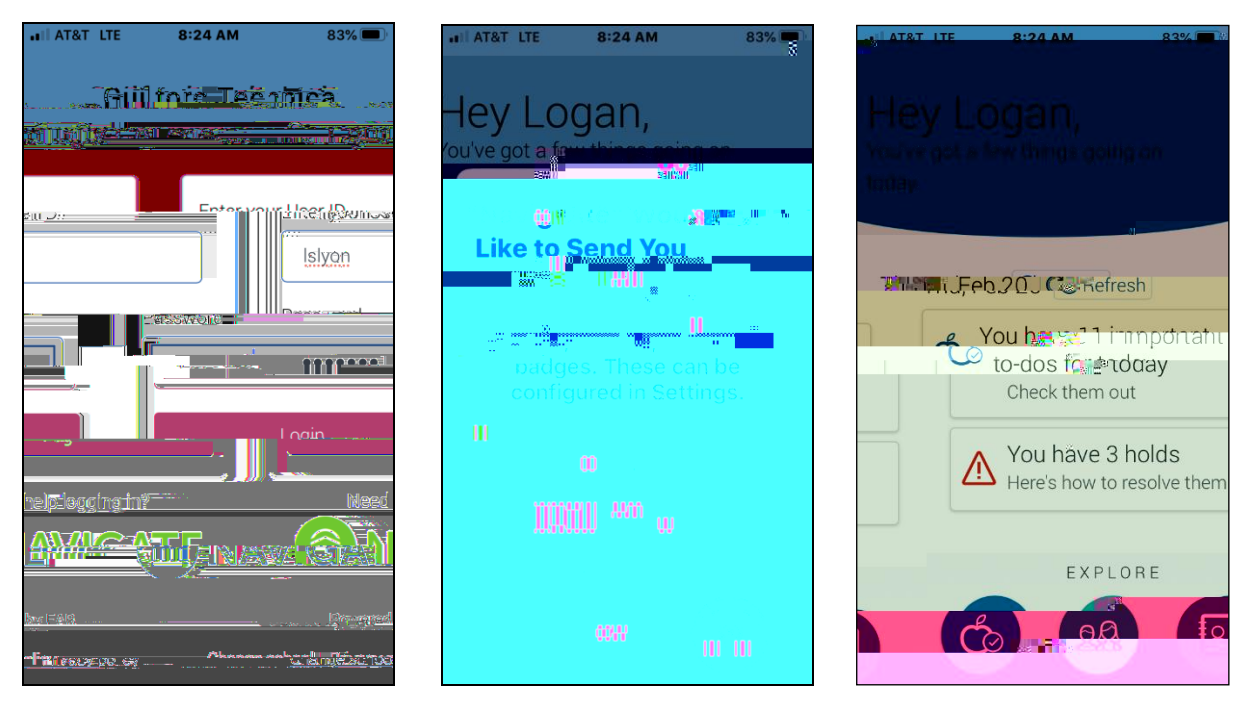

 $^{\rm rd}$  floor of the LRC

(library) on the Jamestown Campus.